## ARBONIA 🏠

### Guia do Utilizador do KeePass

#### Requisitos

- Programa KeePass instalado
- Unidade pessoal

#### Funcionalidade

KeePass Password Safe é um programa de gestão de senhas. Abaixo encontrará instruções sobre como configurar e utilizar certas funções do KeePass. **A base de dados é protegida por uma chave-mestra sem a qual a base de dados não pode ser decifrada. Por favor, certifique-se de que se lembra da chave.** Com a funcionalidade do KeePass pode Armazenar / Gerir / Agrupar / Verificar / Gerar as suas palavras-passe.

#### Criar base de dados

| 1. |          | ) KeePass 2<br>App         | Lançamento do KeePass        |   |  |  |
|----|----------|----------------------------|------------------------------|---|--|--|
| 2. | A K      | eePass                     | Seleccione File e depois New |   |  |  |
|    |          | Novo                       | Ctrl+N                       |   |  |  |
|    |          | Abrir                      |                              | • |  |  |
|    |          | Abrir Recente              |                              | • |  |  |
|    | 8        | Fechar                     | Ctrl+W                       |   |  |  |
|    | -        | Guardar                    | Ctrl+S                       |   |  |  |
|    |          | Guardar Como               |                              | • |  |  |
|    | ~        | Configuração da Base de Da | ados                         |   |  |  |
|    |          | Mudar Chave-Mestra         |                              |   |  |  |
|    |          | Imprimir                   |                              | ► |  |  |
|    | <u>ه</u> | Importar                   |                              |   |  |  |
|    | <u>.</u> | Exportar                   |                              |   |  |  |
|    |          | Sincronizar                |                              | ► |  |  |
|    |          | Bloquear Área de Trabalho  | Ctrl+L                       |   |  |  |
|    | ۲        | Sair                       | Ctrl+Q                       |   |  |  |

| 3. |                                                                                                    | Confirmar com OK                                |
|----|----------------------------------------------------------------------------------------------------|-------------------------------------------------|
|    | KeePass ×                                                                                                    |                                                 |
|    | i Nova Base de Dados                                                                                                    |                                                 |
|    | Os seus dados serão armazenados num ficheiro de base<br>de dados KeePass, que é um ficheiro regular. Depois de<br>clicar em [OK], será solicitado a especificar o local onde<br>o KeePass deve guardar este ficheiro.                                                                                                    |                                                 |
|    | É importante que se recorde onde está guardado o ficheiro da base de dados.                                                                                                    |                                                 |
|    | Deve regularmente criar um backup do ficheiro da base<br>de dados (num dispositivo de armazenamento<br>independente)                                                                                                    |                                                 |
|    | OK Cancelar                                                                                                    |                                                 |
| 4. | (a) Criar Nova Base de Dados ← → ✓ ↑  (                                                                                                    | Guarde este ficheiro na sua<br>unidade pessoal. |
|    | Organisieren < Neuer Ordner         Dieser PC         3D-Objekte         Bilder         Detabase.kdbx         Detabase.kdbx         Dokumente         Dokumente         Downloads         Musik         Videos         daten (\\CHAF6         z cH24753 (\\CH4         source\$ (\\CHAF6         z cH24753 (\\CH4         bateiname:         Dateiname:         Dateiname: |                                                 |
|    | ∧ Ordner ausblenden                                                                                                    |                                                 |

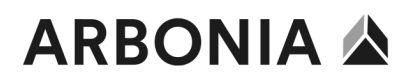

#### Definir palavra-passe principal

| 5. | Criar Composição da Chave Mestra Criar Composição da Chave Mestra PiXee PassiBase de Dados.kdbx Especifique a chave mestra que será usada para criptografar a base de dados. Uma chave mestra consiste em um ou mais dos seguintes componentes. Todos os componentes que especificar serão necessários para abrir a base de dados. Se perder um componente, não poderá mais abrir a sua base de dados. Senha Mestra: Repetir senha: Qualidade estimada: 0 bits 0 carac. Mostrar opções especializadas: | Introduza a palavra-passe principal<br>que pretende utilizar para a base de<br>dados. (pelo menos 12 caracteres e<br>70 bits de qualidade)<br>Confirmar com OK |
|----|----------------------------------------------------------------------------------------------------|----------------------------------------------------------------------------------------------------|
|    | Ajuda OK Cancelar                                                                                                    |                                                                                                    |
| 6. | Configurar Nova Base de Dados X                                                                                                    | Dê um nome à base de dados                                                                                                    |
|    | Configuração da base de dados<br>P:KeePass\Base de Dados.kdbx                                                                                                    | Definir o nome de utilizador como<br>o nome de utilizador predefinido.                                                                                         |
|    | Geral Segurança Compressão Reciclagem Avançado                                                                                                    | Confirmar com OK                                                                                                    |
|    | Nome da base de dados:                                                                                                    |                                                                                                    |
|    | Descrição da base de dados:          Introduza uma pequena descrição da base de dados ou deixe-a em branco.         Introduza uma pequena descrição da base de dados ou deixe-a em branco.         Nome padrão de utilizador para novas entradas:         Cor personalizada da base de dados:                                                                                                    |                                                                                                    |
|    | Ajuda OK Cancelar                                                                                                    |                                                                                                    |

| 7.<br>KeePass                                                                                                    | Folha de Emergência<br>Uma folha de emergência do KeePass contém todas as informações<br>importantes que são necessárias para abrir a sua base de dados. Ela<br>deve ser impressa, preenchida e armazenada num local seguro, onde<br>somente você e possivelmente algumas outras pessoas em quem você<br>confia têm acesso.<br>É recomendável que crie a folha de emergência da sua base de dados. | Saltar este ponto - lembre-se da<br>palavra-passe que escolheu                                              |
|----------------------------------------------------------------------------------------------------|----------------------------------------------------------------------------------------------------|----------------------------------------------------------------------------------------------------|
|                                                                                                    | Quer imprimir agora a folha de emergência?<br>→ Imprimir<br>O KeePass imprimirá uma folha de emergência, que pode<br>preencher.<br>→ Saltar                                                                                                    |                                                                                                    |
| 8. Base de<br>Ficheiro<br>Base de<br>Ficheiro<br>Ficheiro<br>Fi | Dados.kdbx* - KeePass – – – ×<br>Grupo Entrada Procurar Visualizar Ferramentas Ajuda<br>Comentários<br>Dados<br>Titulo Nome de Utili Senha URL Comentários<br>Titulo Nome de Utili ******* https://keepa Comentários<br>Fentrada de Mome de Utili ******* https://keepa<br>Determined de Michael321                                                                                                | Agora a base de dados foi criada<br>com duas entradas de amostra.<br>Estas entradas podem ser<br>removidas. |

#### Mudar idioma

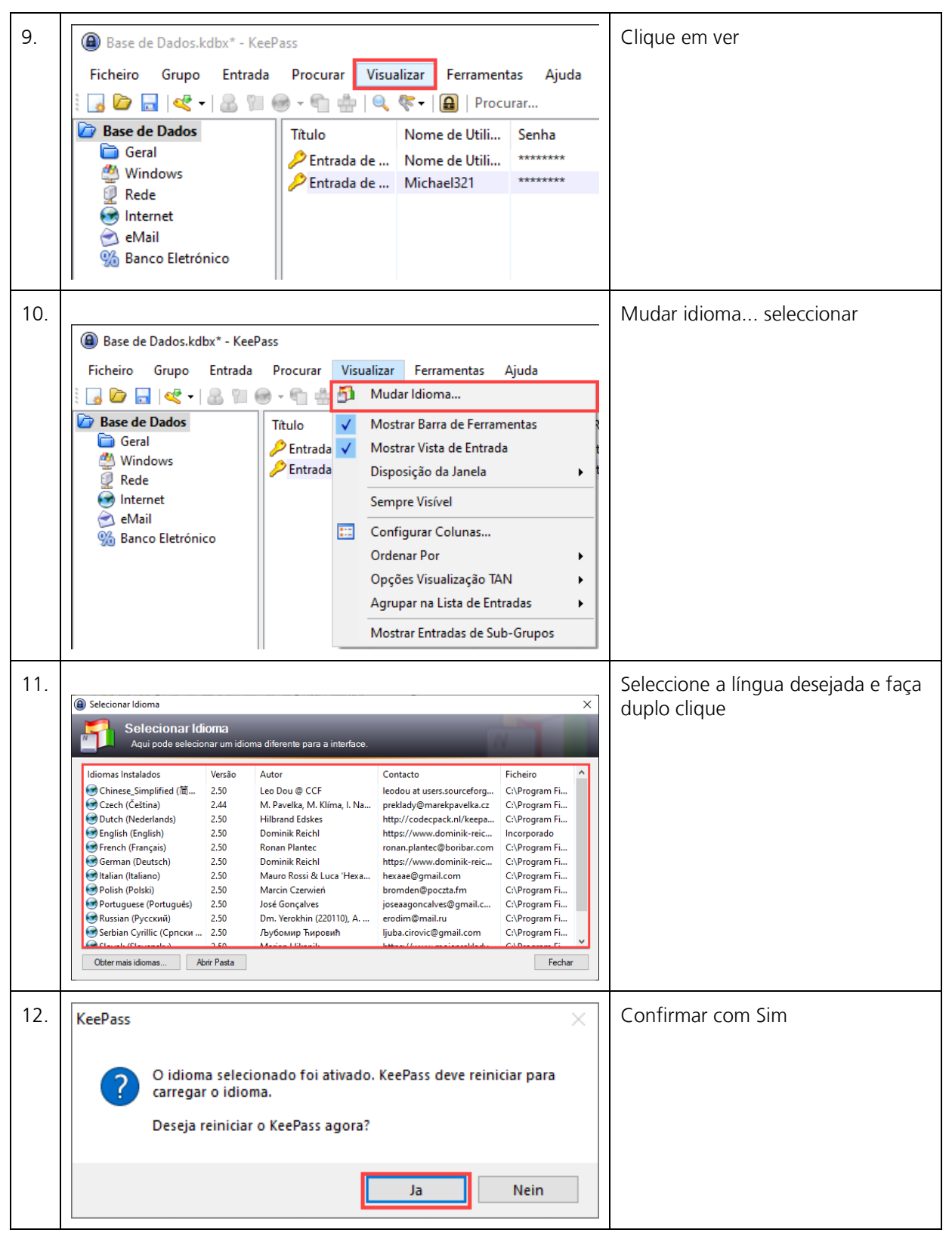

### ARBONIA 🏠

### Guardar palavras-passe

| 13. | Base de Dados.kdbx                                                                                                    | * - KeeP | ass                                  |                                              | Clique na entrada                             |     |  |
|-----|----------------------------------------------------------------------------------------------------|----------|--------------------------------------|----------------------------------------------|-----------------------------------------------|-----|--|
|     | Ficheiro Grupo E                                                                                                    | ntrada   | Procurar Visu                        | la                                           |                                               |     |  |
|     | i 😼 🗁 🔜 🔍 📲                                                                                                    | 8 91 6   |                                      | 1                                            |                                               |     |  |
|     | Base de Dados         Image: Geral         Image: Windows         Image: Rede         Image: Internet         Image: eMail         Image: Banco Eletrónico |          | Título<br>PEntrada de<br>Fintrada de | Nome de Utili<br>Nome de Utili<br>Michael321 | Senha<br>************************************ |     |  |
| 14. |                                                                                                    |          |                                      |                                              | Acrescentar entrada clique                    |     |  |
|     | Base de Dados.kd                                                                                                    | lbx* - k | KeePass                              |                                              |                                               |     |  |
|     | Ficheiro Grupo                                                                                                    | Entra    | da Procurar                          | Visualizar                                   | Ferrament                                     | as  |  |
|     | े 🛃 🙋 🔂 💐 🗸                                                                                                    | 8        | Copiar Nome de Utilizador            |                                              | Ctrl+B                                        | ł   |  |
|     | 🗁 Base de Dados                                                                                                    | 8        | Copiar Senha                         |                                              | Ctrl+C                                        | - F |  |
|     | 🛅 Geral                                                                                                    |          | URL(s)                               |                                              |                                               | ۰.  |  |
|     | Windows                                                                                                    |          | Copiar Campo                         |                                              |                                               | ۱.  |  |
|     | Internet                                                                                                    |          | Anexos                               |                                              |                                               | ۶.  |  |
|     | eMail                                                                                                    | 0        | Guardar Ficheiro                     | o(s) Anexado(s) Para                         |                                               |     |  |
|     | 🐜 Banco Eletrón                                                                                                    |          | Executar Escrita                     | Automática                                   | Ctrl+V                                        |     |  |
|     | <b>~</b>                                                                                                    |          | Adicionar Entrac                     | la                                           | Ctrl+I                                        |     |  |
|     |                                                                                                    |          | Editar Entrada                       |                                              | Enter                                         |     |  |
|     |                                                                                                    |          | Editar Entrada (Rápida)              |                                              |                                               | F.  |  |
|     | 8                                                                                                    |          | Duplicar Entrada                     |                                              | Ctrl+K                                        |     |  |
|     | ×.                                                                                                    |          | Apagar Entrada                       |                                              | Del                                           |     |  |
|     |                                                                                                    |          | Selecionar Tudo                      |                                              | Ctrl+A                                        |     |  |
|     |                                                                                                    |          | Rearranjar                           |                                              |                                               | ۶.  |  |
|     |                                                                                                    |          | Troca de Dados                       |                                              | F                                             |     |  |
|     | 1                                                                                                    | _        |                                      |                                              |                                               |     |  |

| 15. | Adicionar entrada     Adicionar entrada   Adicionar uma nova senha à base de dados.     Geral Avançado Propriedades Escrita automatica Histórico   Título:   Intuo:   Intuo: <th>Dê um título à entrada.<br/>Introduza um nome de utilizador e<br/>uma palavra-passe segura.<br/>Inserir URL, se disponível.<br/>Confirmar entrada com OK</th>                                                                                                    | Dê um título à entrada.<br>Introduza um nome de utilizador e<br>uma palavra-passe segura.<br>Inserir URL, se disponível.<br>Confirmar entrada com OK                                                |
|-----|----------------------------------------------------------------------------------------------------|----------------------------------------------------------------------------------------------------|
| 16. | Image: Second State State Sta | A entrada é agora guardada na<br>pasta desejada                                                                                                    |
| 17. | Image: Second Control of Control of | Faça duplo clique sobre o nome de<br>utilizador ou palavra-passe para o<br>copiar para a área de transferência.<br>No entanto, isto é<br>automaticamente removido da<br>prancheta após 12 segundos. |

### ARBONIA 🏠

#### Senhas de grupo

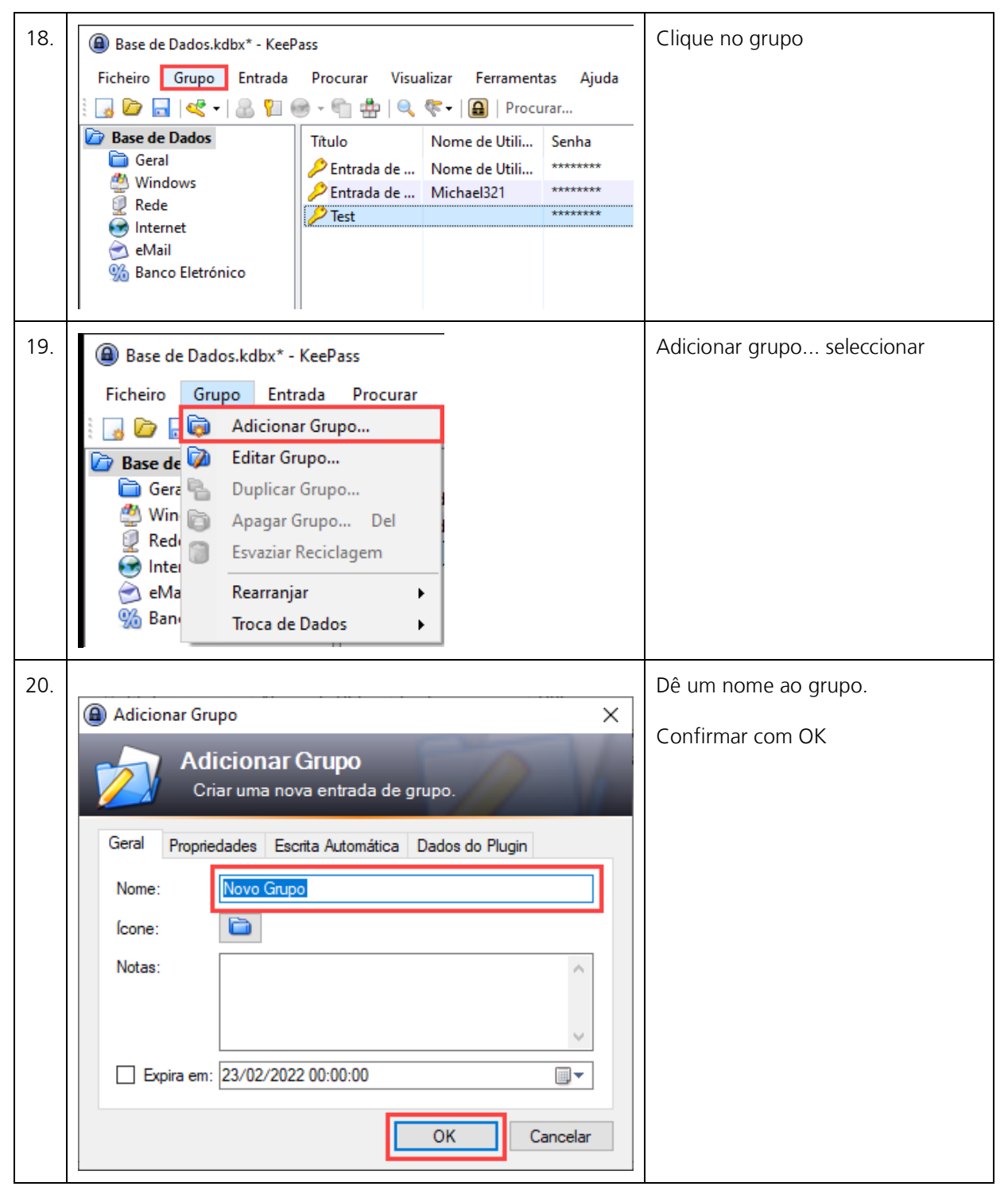

| 21. | Base de Dados.kdbx* - KeeP<br>Ficheiro Grupo Entrada Solution Contrada Solution Contrada Solution Contrada                                                     | Pass<br>Procurar Visu<br>@ → @ | O grupo está agora listado na base<br>de dados.<br>Outras entradas podem ser criadas |                |                                                                                    |
|-----|----------------------------------------------------------------------------------------------------|--------------------------------|--------------------------------------------------------------------------------------|----------------|------------------------------------------------------------------------------------|
|     | <ul> <li>Base de Dados</li> <li>Geral</li> <li>Windows</li> <li>Rede</li> <li>Internet</li> <li>eMail</li> <li>Banco Eletrónico</li> <li>Novo Grupo</li> </ul> | Título                         | Nome de Utili                                                                        | Senha<br>***** | neste grupo ou entradas antigas<br>podem ser inseridas por 'arrastar e<br>largar'. |